標題:待遇報送作業-1.固定性給與資料維護

内容:

- 一、固定性給與資料維護:只有在人員新進或待遇調整時(含考績晉級、升等、 教師改敘薪級等)才需做維護,不需每月維護。
- 二、操作方法:
  - (一).人員新進時單筆新增:待遇福利>固定性給與資料>固定性給與資料維護> 按新增>按身分證號後方之…>選取新進人員>檢視並維護其本俸(薪、餉) 或年功俸(薪、餉)、專業加給、職務加給等固定性給與資料>按確認即可。
  - (二).個人待遇調整(例如教師取得較高學歷改敘)單筆維護:待遇福利>固定性給與資料>固定性給與資料維護>按查詢>選擇待遇調整人員>按編修>維護其本俸(薪、餉)或年功俸(薪、餉)、專業加給、職務加給等固定性給與資料,並輸入待遇生效日期>按儲存即可。
  - (三).大批新增(如考績晉級)維護:待遇福利>固定性給與資料>固定性給與大批 調整>按選取人員>將欲調整待遇人員放入已選取人員欄位>選擇異動項 目(如重新至表二抓取官職等、俸點、俸級)>輸入<u>待遇生效日期</u>>按確認即 可。

標題:待遇報送作業-2.整批產生待遇資料

內容:

- 一、每月廿日左右執行當月待遇報送作業前,須先辦理整批產生待遇資料(個人 待遇資料)。
- 二、操作方法:待遇福利>待遇資料管理>整批產生待遇資料>先檢視<u>資料年月</u>是 否正確>按選取人員>檢視已選取人員欄位(機關內所有正式人員均須在內)> 複製上月已建立資料,視需要勾選□工作費□獎金□待遇差額□補發金 額>按執行即可。

標題:待遇報送作業-3.個人待遇資料維護

内容:

一、操作方法:

- (一).待遇福利>待遇資料管理>個人待遇資料維護>先檢視資料年月是否正確> 按查詢>顯示機關內人員個人待遇資料>按個人待遇資料列前之編修>可 進入檢視及維護其個人待遇資料(含工作費如兼職費、特教津貼、導師費 等)。
- (二).如有人員漏列時,可於 待遇福利>待遇資料管理>個人待遇資料維護>按
  新增>按身分證號後方之…>選取人員>維護其本俸(薪、餉)或年功俸(薪、
  餉)、專業加給、職務加給等個人待遇資料>按確認即可。
- 二、導師費、特殊教育津貼等工作費,可使用<u>待遇資料大批新增修改</u>或<u>待遇資料</u> 大批刪除的功能選單來執行維護,操作方法如下:

- (一).待遇福利>待遇資料管理>待遇資料大批新增修改>異動項目選<u>待遇項目表</u> <u>別</u>>待遇項目選<u>工作費</u>>表別選<u>導師費</u>>按選取人員將欲新增導師費之人 員選入<u>已選取人員</u>欄位內>輸入<u>支領數額 3000</u>或按其後之…選取支領數 額 3000>按確認即可執行大批新增。
- (二).待遇福利>待遇資料管理>待遇資料大批刪除>點選<u>單一待遇項目表</u>>待遇 項目選<u>工作費</u>>表別選<u>導師費</u>>按選取人員將欲刪除導師費之人員選入已 選取人員欄位內>按確認即可執行大批刪除。

標題:待遇報送作業-4.機關工作費、獎金資料維護

内容:

操作方法:

- 一、待遇福利>待遇資料管理>機關工作費、獎金資料維護>依欲新增費用之性 質點選機關工作費(如加班費、值班費、講座鐘點費、兼任及代課教師鐘 點費、裁判費、附設補習學校兼職人員工作補助費、代理教師薪資、未休 假加班費、休假補助等)或機關獎金(如年終工作獎金、考績獎金、退休人 員年終慰問金等)>按新增>檢視資料年月是否正確,選擇適用表別(如休假 補助)>輸入支領數額>按確認即可。
- 二、同一項目表別機關工作費或獎金資料(如加班費、代理教師薪資、休假補助或年終工作獎金等)每月僅能各有一筆資料上傳,如休假補助有二筆資料,則機關待遇資料將無法上傳「公教人員待遇管理系統」。

標題:待遇報送作業-5.待遇資料校對清冊

内容:

- 一、可將當月維護的個人待遇資料及機關工作費、獎金資料列印出校對清冊進行 檢視,以確保線上報送待遇資料正確。
- 二、操作方法:待遇福利>待遇資料管理>待遇資料校對清冊>視需要點選是否列 <u>印為考核版</u>>檢視<u>資料年月</u>是否正確>列印項目點選依個人報送及依機關報 送>視需要勾選列印為 EXCEL >選擇列印順序>按列印即可產生待遇資料校 對清冊。

標題:待遇報送作業-6.線上待遇資料報送

内容:

- 一、使用 WebHR 待遇福利子系統線上待遇資料報送功能,應先至 ecpa 人事服務 網 A3:公教人員待遇管理系統>機關屬性設定>將<u>資料報送方式</u>選定為 <u>C.Pemis2K(WebHR)上傳。</u>
- 二、待遇資料線上傳送成功後,可於隔日至「公教人員待遇管理系統>資料傳輸 作業>待遇資料上傳紀錄查詢>待遇資料上傳處理記錄」查看入檔是否成功; 若出現異常訊息,可點按其後方之查詢進入檢視異常情形後,回到 WebHR

待遇福利子系統進行資料修正,再行上傳。

- 三、操作方法:
  - (一).待遇福利>資料傳輸作業>線上待遇資料報送>檢視確認<u>資料年月</u>及維護連 <u>絡人資料</u>>按選取人員將欲報送待遇資料之人員選入<u>已選取人員</u>欄位內> 按執行即可進行線上報送。
  - (二).待遇福利>資料傳輸作業>線上待遇資料報送>按查詢入檔況狀>按查詢即 可顯示入檔是否成功,若有異常情況,應至「公教人員待遇管理系統」查 詢相關訊息,並回到 WebHR 待遇福利子系統進行資料修正後,再行上傳。